# Demande d'encadrement mastère de Recherche

Sur le site web officiel de l'IHEC Sousse <u>http://www.ihecso.rnu.tn/</u> et au niveau de la première page (en haut à gauche) est visible la fenêtre "Espace Extranet".

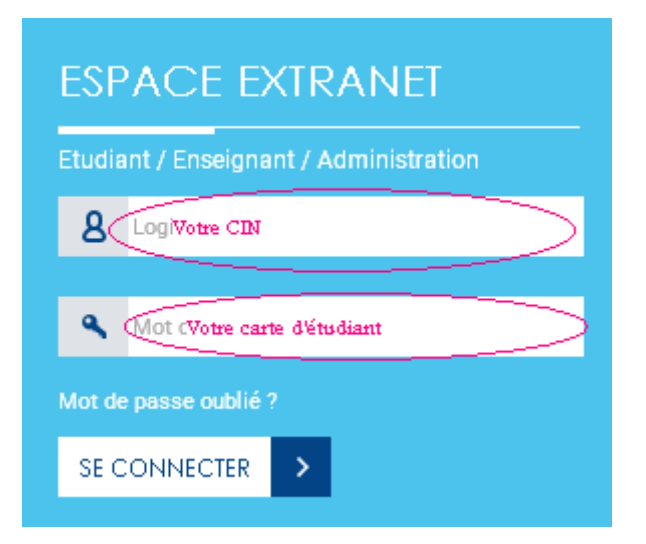

#### 1- Entrer votre Login & Mot de passe :

Votre Login est le <u>numéro de votre carte d'identité nationale</u>.

Votre mot de passe est le numéro de votre inscription.

#### 2- compléter vos informations personnelles :

Vous ne pouvez accéder à votre compte Extranet qu'après avoir complété les informations qui manquent à votre profil (figure de gauche ci-dessous), surtout ne pas vous tromper dans la saisie de votre adresse mail.

Si vous voulez changer votre mot de passe, vous pourrez le faire à partir de cette fenêtre. Entrez votre nouveau mot de passe puis « envoyer »

| HEC                                                   |  |
|-------------------------------------------------------|--|
|                                                       |  |
| Modifier votre mot de passe<br>Nouveau mot de passe : |  |
| Nouveau mot de passe                                  |  |
| Confirmer Mot de Passe :                              |  |
| Confirmer Mot de Passe                                |  |
| Envoyer                                               |  |

Une fois votre profil complété, vous avez accès à votre compte étudiant (figure ci-dessus). Vous pouvez y modifier toute information et valider en appuyant sur le bouton **''Mettre à jour''.** 

#### 3- Encadrement mastère de Recherche :

### Cliquer sur Encadrement mastère de Recherche,

| T Stages et PFE                  |                                                                                |
|----------------------------------|--------------------------------------------------------------------------------|
| » Offres de stage                | CODES PERMETTANT AUX ÉTUDIANTS D'ACCÉDER AUX CC                                |
| » Offres de PFE                  | Date de création: Jeudi 04 Février 2021   Écrit par: Lilia Ayed                |
| 😴 Stages obligatoires            | Codes permettant aux étudiants d'accéder aux cours à distance en utilisant TEA |
| » Procédure de stage             |                                                                                |
| » Autorisation de stage          |                                                                                |
| » Déposer stage                  | COMPTE OFFICE 365                                                              |
| » Liste des soutenances          | Date de création: Mercredi 01 Avril 2020   Écrit par: Lilia Ayed               |
| » Liste des entreprises          | comple office 303                                                              |
| » Archive des stages             |                                                                                |
| » Déposer un ancien stage        | AFFICHAGE DES NOTES VÉRIFIÉES                                                  |
| 😒 Stages facultatifs             | Date de création: Dimanche 07 Juillet 2019   Écrit par: Lilia Ayed             |
| » Procédure de stage             | NOTES VERIFIEES SESSION PRINCIPALE 2LAC FOR                                    |
| » Demande de stage               |                                                                                |
| » Dépôt du stage                 |                                                                                |
| » Lettre d'affectation           | AFFICHAGE DES NOTES VÉRIFIÉES                                                  |
| » Liste des entreprises          | Date de création: Jeudi 04 Juillet 2019   Écrit par: Lilia Ayed                |
| Encadrement mastère de recherche | Affichage des notes vérifiées                                                  |
| Bibliothèque                     | 3HEC PDF                                                                       |
|                                  | 3LFF PDF                                                                       |
| » Consultation                   | 3LAAA POP                                                                      |
| » Proposer un ouvrage            | 2LFG FDF                                                                       |
| 🤌 Boite de proposition           | 2LAM FOR                                                                       |

## Puis compléter :

- \* Les données personnelles
  \* Sujet de mémoire
  \* Choisir l'Encadrant Universitaire
  \* Cliquer sur Send

| HEAD COMMITTEE COMMITTEE C |
|----------------------------------------------------------------------------------------------------|
| BIENVENUE                                                                                                    |
| ENCADREMENT MASTÈRE DE RECHERCHE                                                                                                    |
| N° de la carte d'identité Nationale/Passeport                                                                                                    |
| Date naissance jj/mm/aaaa 🛱 Lieu naissance Nationalité                                                                                                    |
| Sujet de mémoire                                                                                                    |
| A remplir le sujet de votre<br>mémoire                                                                                                    |
| Encadrant                                                                                                    |
| Nom                                                                                                    |
| Choisin l'Encadrant                                                                                                    |
| universitaire                                                                                                    |
| Send Cliquer sur send                                                                                                    |

A cette étape votre fiche est en cours de validation par votre encadrant universitaire.

|                                                                     | BIENVENUE SARR | A SARRA        |                       |  |  |             |         |     |  |
|---------------------------------------------------------------------|----------------|----------------|-----------------------|--|--|-------------|---------|-----|--|
| ENCADREMENT MASTÈRE DE RECHERCHE                                    |                |                |                       |  |  |             |         |     |  |
| N° de la carte d'identité Nationale/Passeport sarra Nom sarra sarra |                |                |                       |  |  |             |         |     |  |
| Date naissance                                                      | 20/05/1998     | Lieu naissance | Lieu naissance sousse |  |  | Nationalité | TUNISIE | NNE |  |
| Sujet de mémoire                                                    |                |                |                       |  |  |             |         |     |  |
| test6                                                               |                |                |                       |  |  |             |         |     |  |
| Encadrant                                                           |                |                |                       |  |  |             |         |     |  |
| Nom                                                                 |                |                |                       |  |  |             |         |     |  |
| enseigfictif ens                                                    | seigfictif     |                |                       |  |  |             |         |     |  |

### **Impression :**

Enfin et après validation de votre encadrant universitaire. vous pouvez imprimer votre fiche d'encadrement.

| Helter of Hauter Davley Commer<br>Angunary Auf-Millington Col       | Califi de Socare<br>anigue a Steore |                           |                              |    |  |                        |  |  |  |
|---------------------------------------------------------------------|-------------------------------------|---------------------------|------------------------------|----|--|------------------------|--|--|--|
|                                                                     | BIENVENUE SARRA                     | SARRA                     |                              |    |  |                        |  |  |  |
| ENCADR                                                              | EMENT MAS                           | TÈRE DE I<br>emande est v | RECHERC<br><sup>alidée</sup> | HE |  |                        |  |  |  |
| supervisor can't supervise                                          |                                     |                           |                              |    |  |                        |  |  |  |
| N* de la carte d'identité Nationale/Passeport sarra Nom sarra sarra |                                     |                           |                              |    |  |                        |  |  |  |
| Date naissance                                                      | 20/05/1998                          | Lieu naissance            | sousse                       |    |  | Nationalité TUNISIENNE |  |  |  |
| Sujet de mémoire                                                    |                                     |                           |                              |    |  |                        |  |  |  |
| test6                                                               |                                     |                           |                              |    |  |                        |  |  |  |
| Encadrant                                                           |                                     |                           |                              |    |  |                        |  |  |  |
| enseigfictif ense                                                   | vous pouv                           | ez l' imprime             | r                            |    |  |                        |  |  |  |